## Halloween - video les

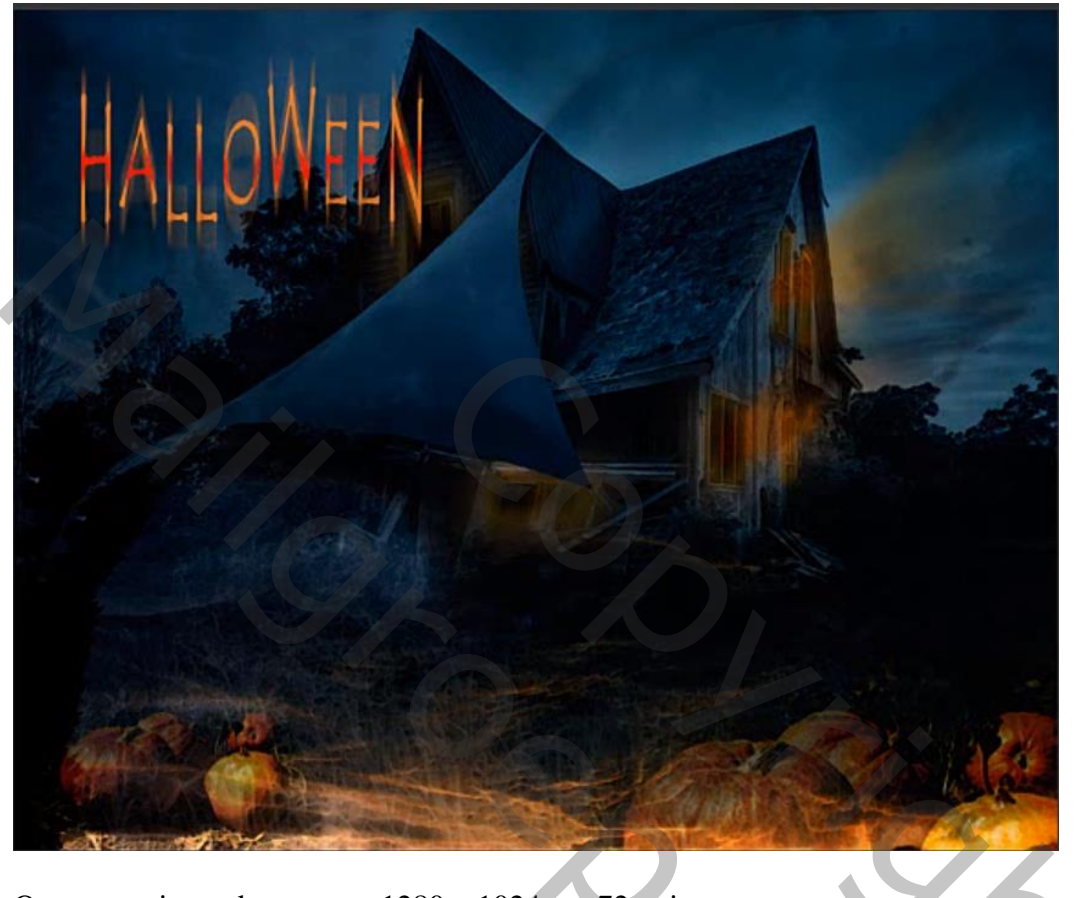

Open een nieuw document : 1280 x 1024 px; 72 ppi

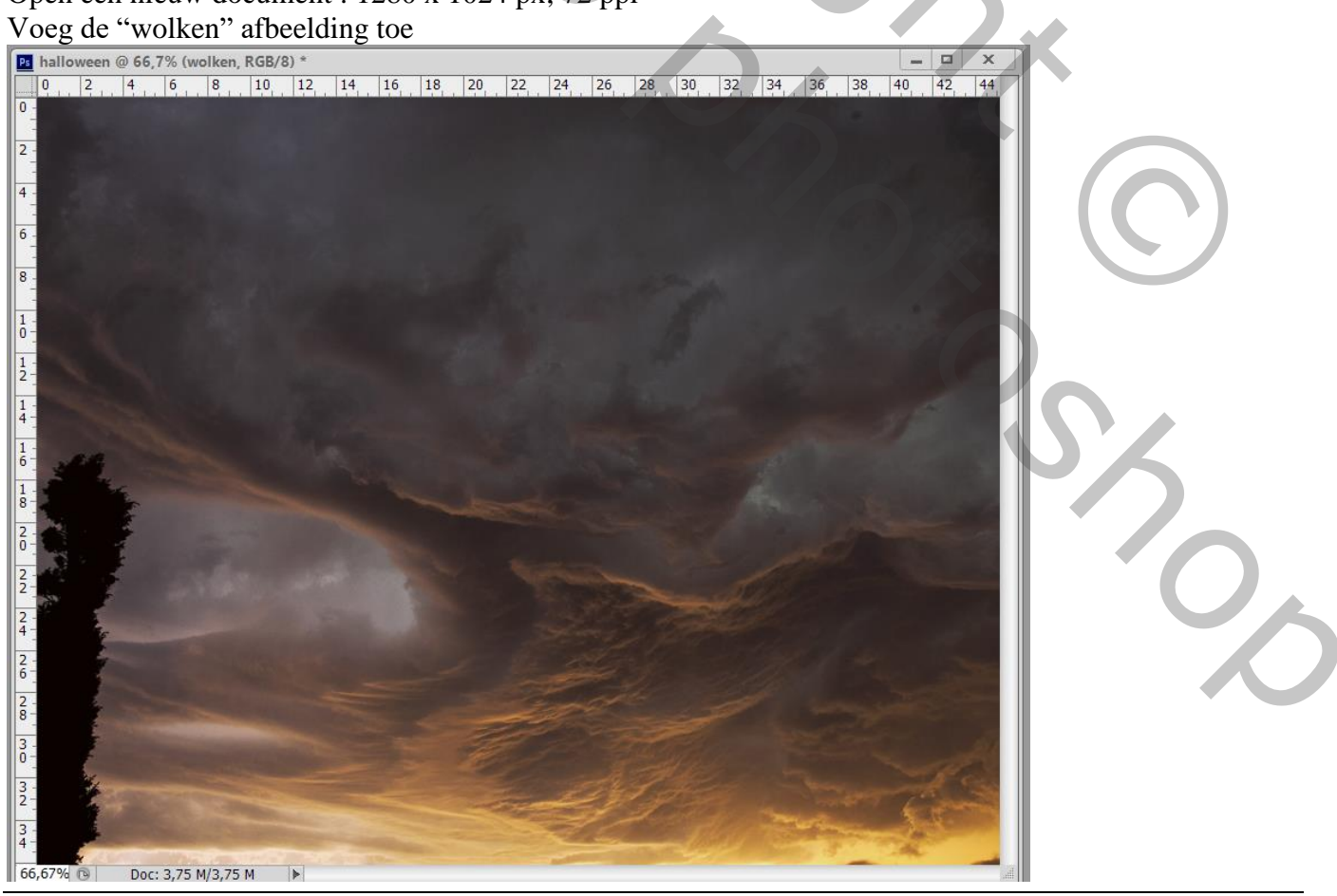

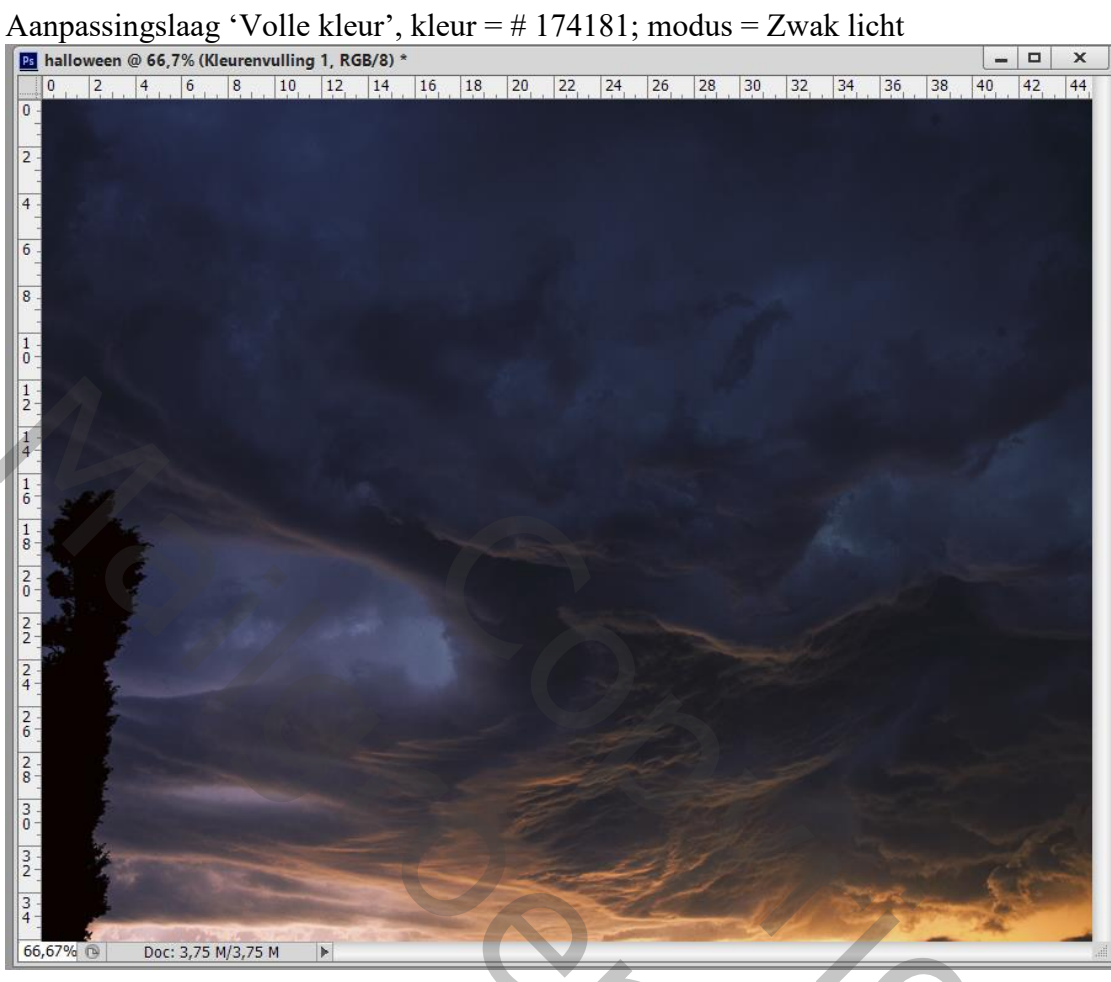

Het "huis" toevoegen; maak groot genoeg; geef minder Verzadiging (Ctrl + Shift + U)

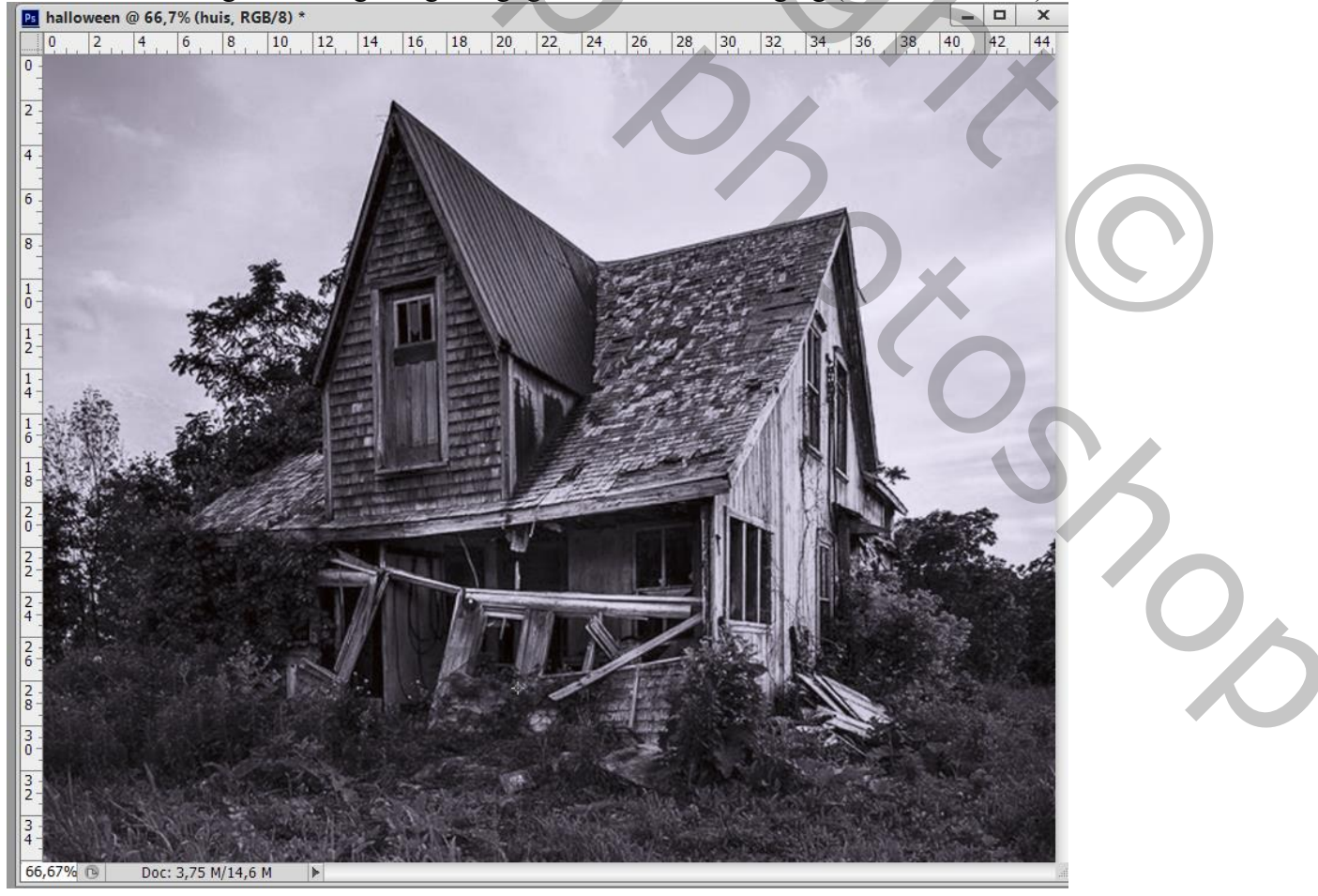

### Zet daarna de laagmodus op Zwak licht Alles selecteren : Afbeelding → Uitsnijden; Deselecteren

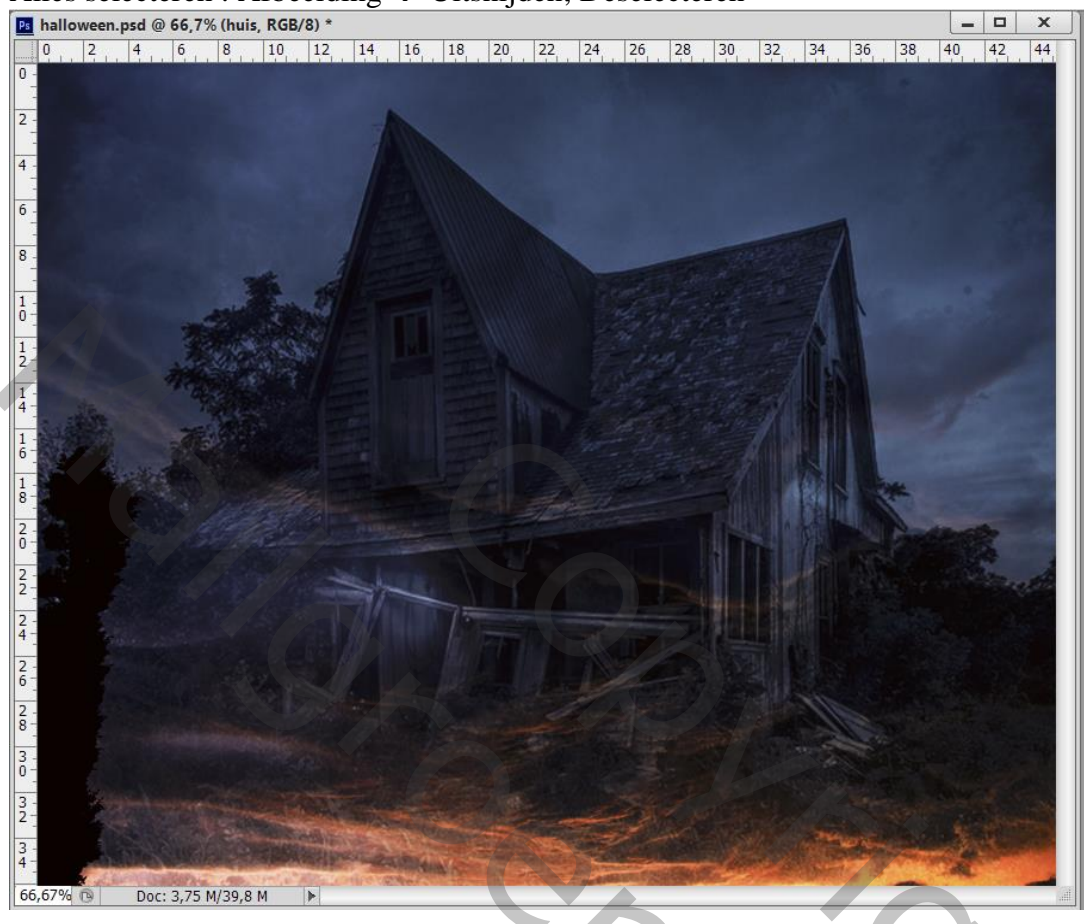

Voeg een nieuwe laag toe; modus = Zwak licht ; laagdekking = 55%Zacht penseel, 20 - 100 px, kleur = # CA7731; schilder boven het hout van het huis

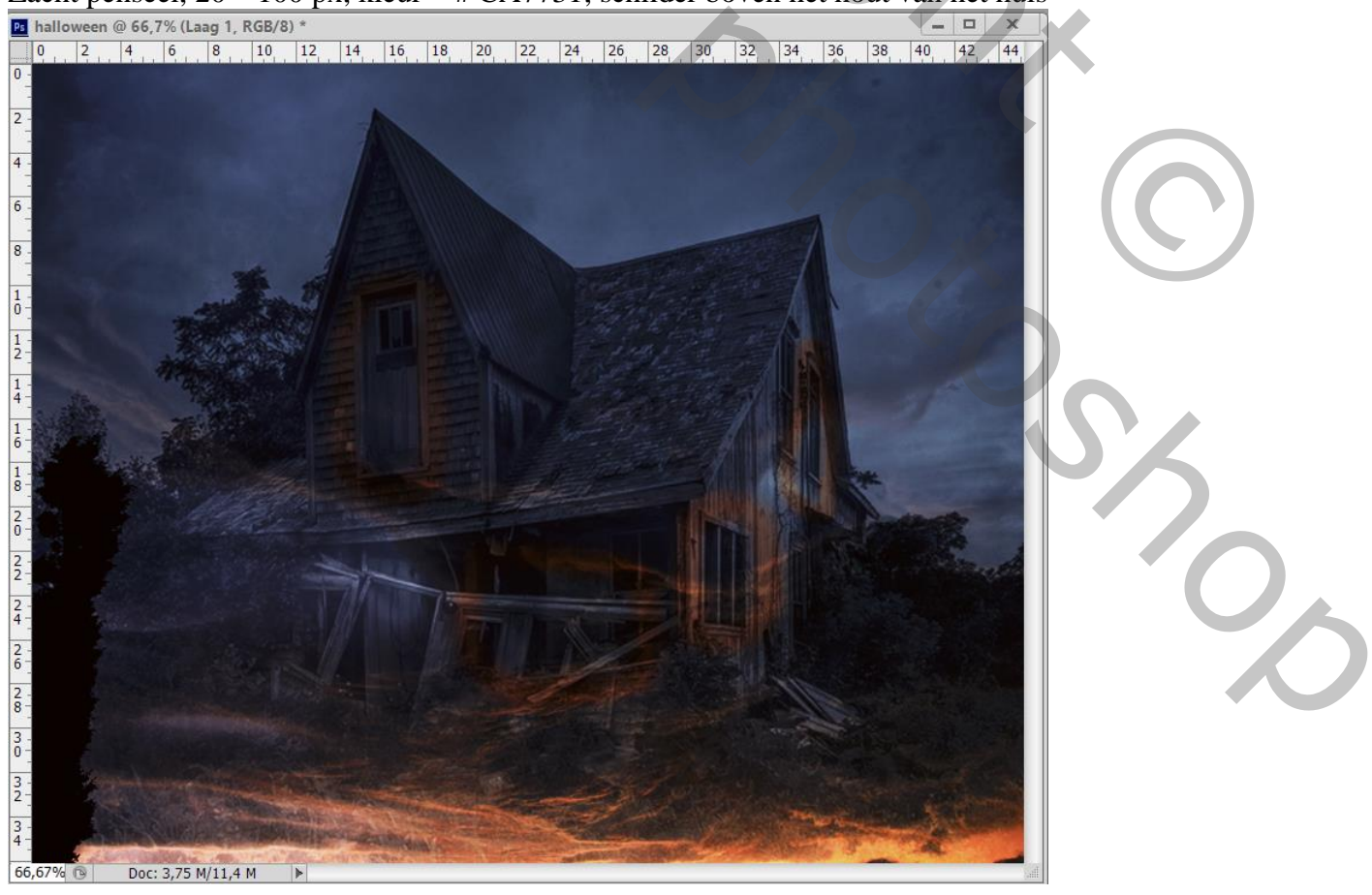

(hieronder zie je beter waar geschilderd werd rondom de ramen!)

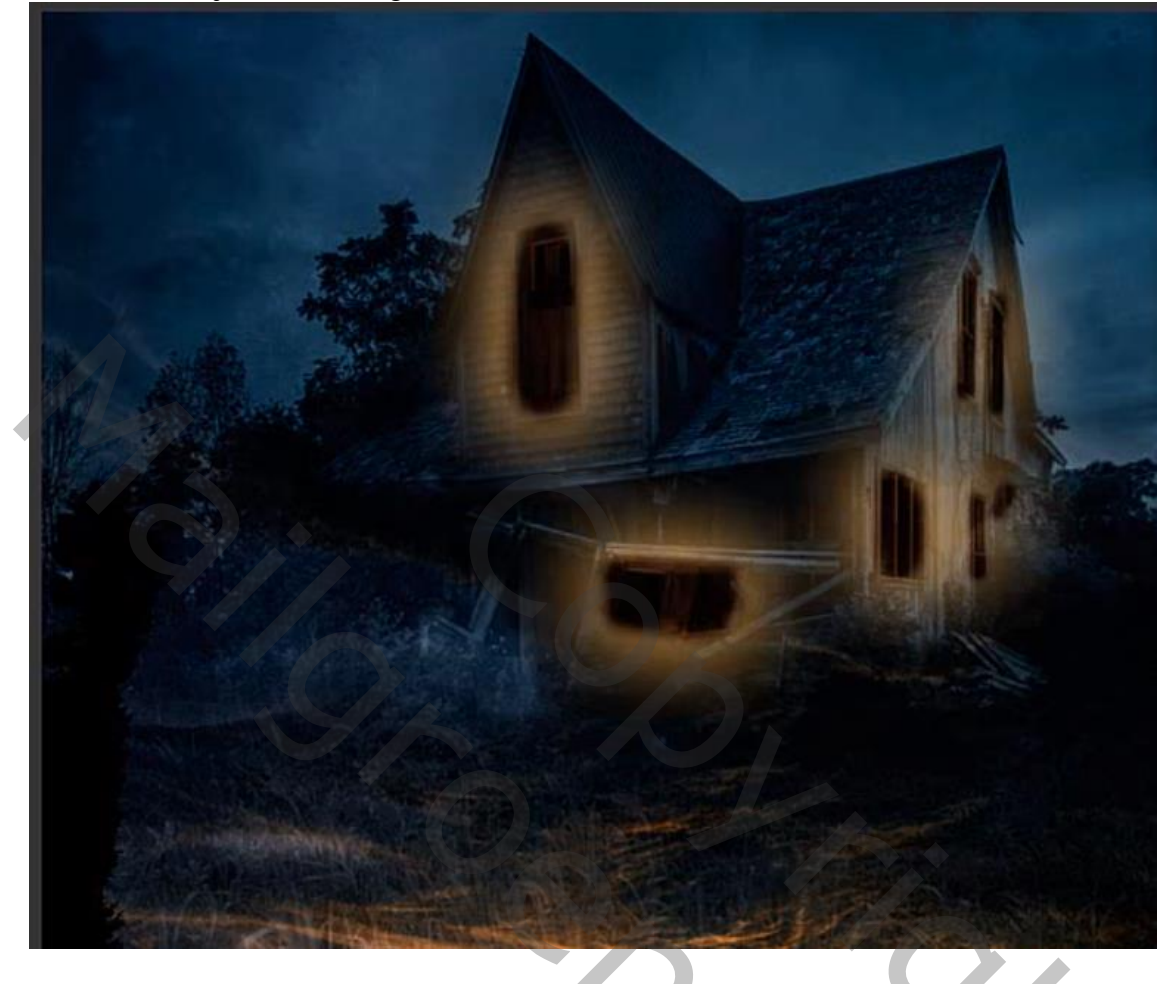

Geef die laag Gloed Buiten : Kleur Tegenhouden, 21%, kleur = # E2AE55; 2% ; 70px

| Ps halloween @ 66,7% (oranje, RGB/8) *                                                                                                    |                                                                                                    |                                                 |
|----------------------------------------------------------------------------------------------------|----------------------------------------------------------------------------------------------------|-------------------------------------------------|
| 0, 2, 4, 6, 8, 10, 12,<br>0,                                                                                                    | 14 16 18 20 22 24 26 28 30 32 34 36                                                                                                    |                                                 |
| Laagstijl  Stijlen  Opties voor overvloeien: aangepast  Schuine kant en reliëf  Contour  Structuur  Lijn  Schaduw binnen  Gloed binnen  Satijn  Kleurbedekking  Verloopbedekking  Verloopbedekking  Slagschaduw  Gloed buiten  Slagschaduw | Gloed buiten Structuur Overvloeimodus: Kleur tegenhouden Dekking: Dekking: | K<br>Annuleren<br>Neuwe stjl<br>✓ Voorvertoning |
| 66,67% 🕞 Doc: 3,75 M/11,4 M 🕨                                                                                                    |                                                                                                    | ita,                                            |

Halloween - blz. 4

| -<br>8 - Laagstijl                                                                                                    | X                                                                                                    |
|----------------------------------------------------------------------------------------------------|----------------------------------------------------------------------------------------------------|
| Stijlen   Opties voor overvloeien: aangepast   Schuine kant en reliëf   Contour   Structuur   Lijn   Schaduw binnen   Gloed binnen   Satijn   Kleurbedekking   Verloopbedekking   Gloed buiten   Slagschaduw | Gloed binnen       OK         Structuur       Overvloeimodus:         Dekking:       14         Dekking:       0         Ruis:       0         0       %         Ruis:       0         0       %         Elementen       Imperken:         Bron:       Centreren         @       %         Grootte:       38         38       px         Kwaliteit       0         Bereik:       50         jitter:       0         %       %         Tot standaardwaarden maken       Standaardwaarden herstellen                                                                                                    |
|                                                                                                    | A CONTRACT OF A CONTRACT OF A |

#### Geef Gloed Binnen : Bleken, 14%, kleur = # E7E93C, 0%, 38 px

Pompoenen toevoegen; laagmasker toevoegen; op het laagmasker: Filter  $\rightarrow$  Rendering  $\rightarrow$  Wolken Standaardkleuren eerst op zwart wit zetten

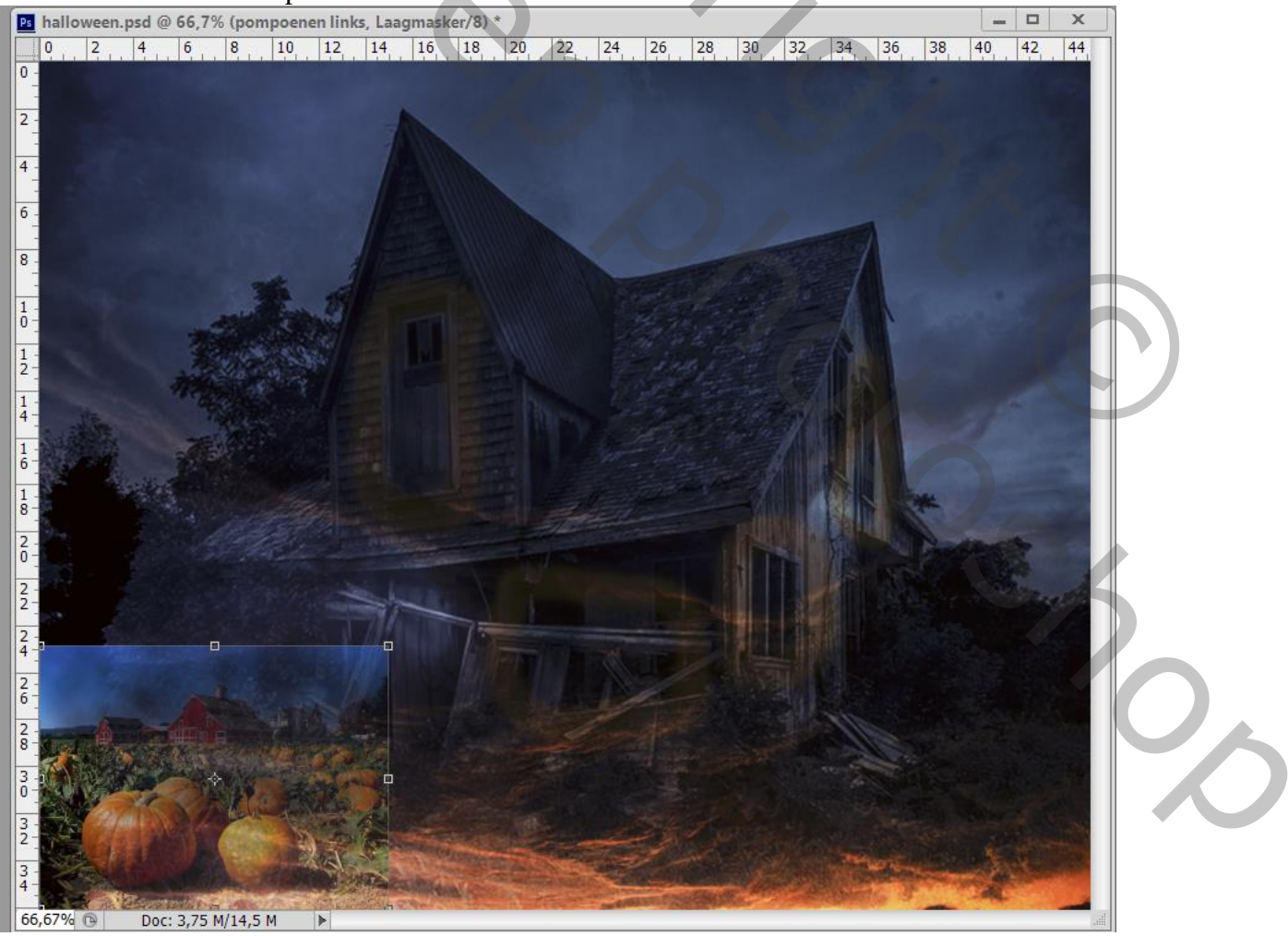

4

Met zacht zwart penseel op het laagmasker schilderen om ongewenste delen te verwijderen Nog voor die laag "pompoenen" : Laagmodus = Fel licht

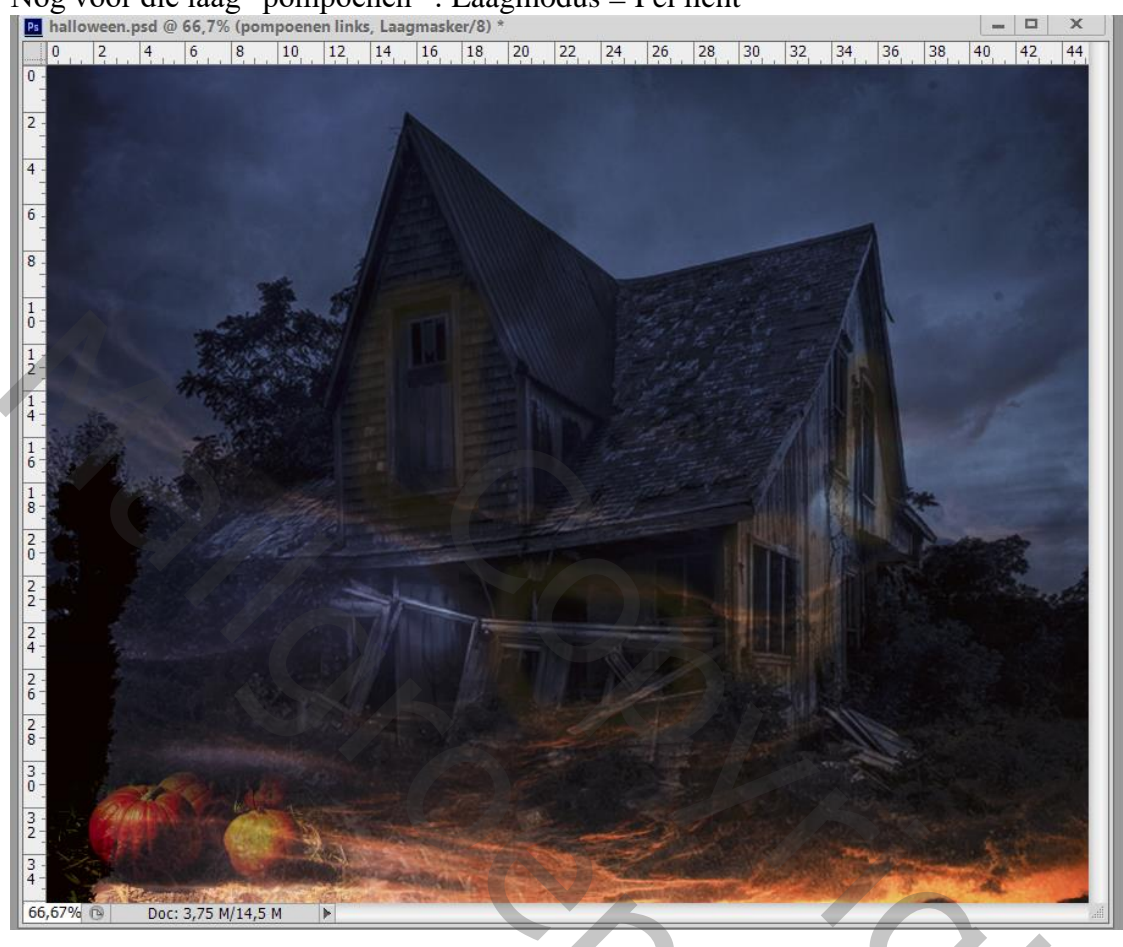

Klik op de laag "pompoenen" Ctrl + U  $\rightarrow$  Kleurtoon/Verzadiging : Verzadiging = -48

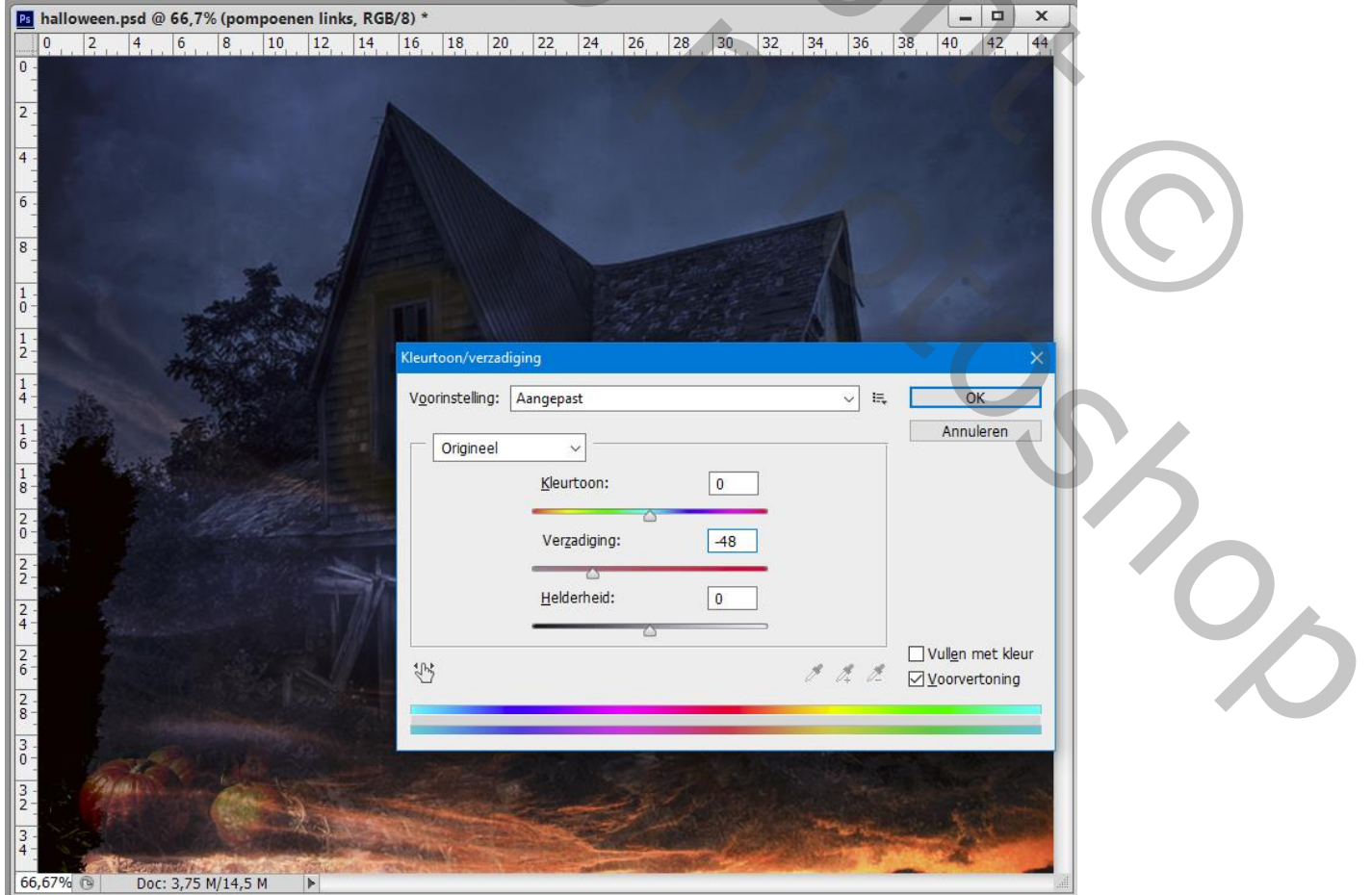

#### Laag "pompoenen" dupliceren; verplaatsen; groter maken

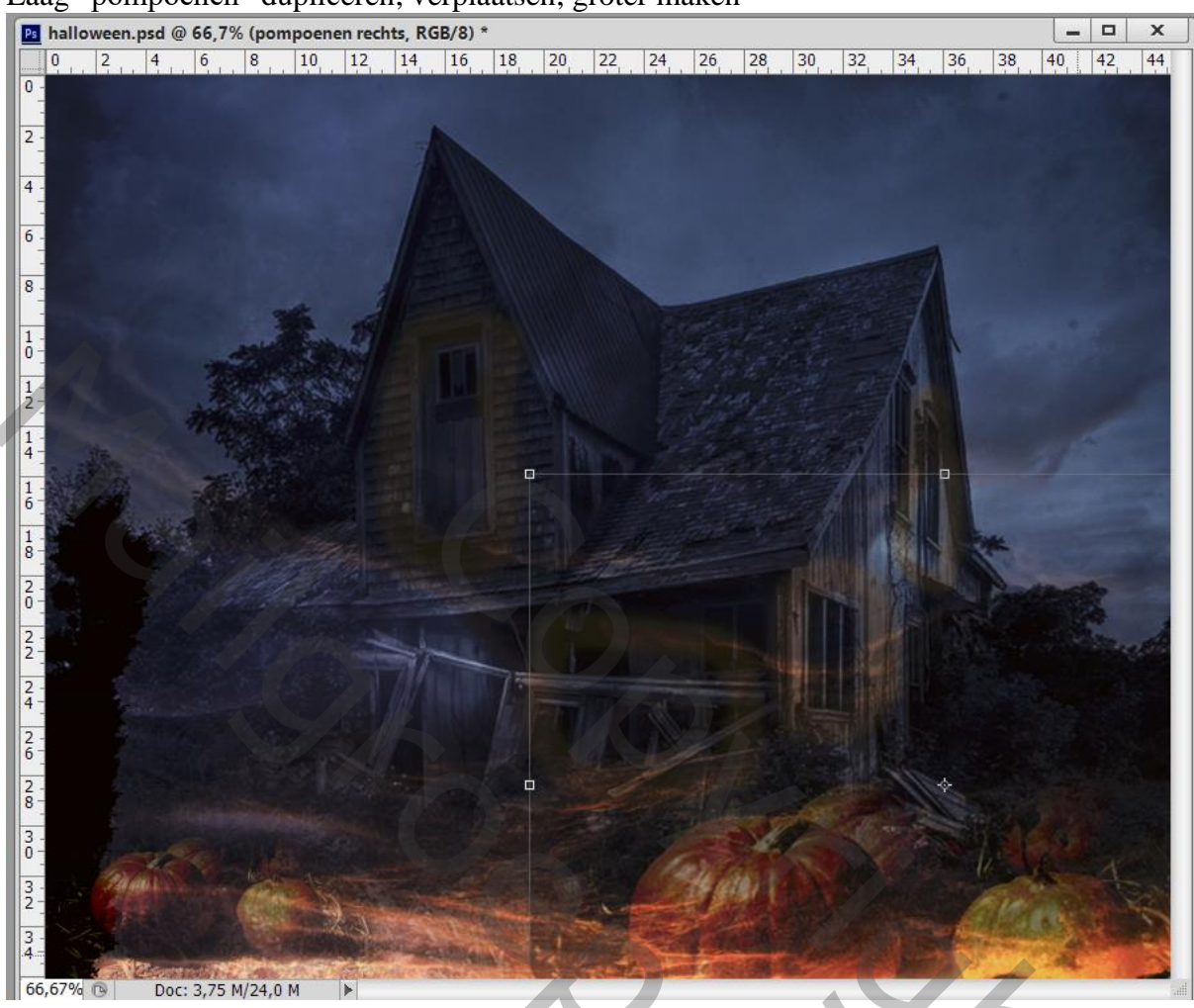

Nieuwe bovenste laag met samenvoeging van alle lagen (klik Ctrl + Alt + Shift + E) Filter  $\rightarrow$  Penseelstreek  $\rightarrow$  Geaccentueerde randen : 1 ; 18 ; 5 Nog voor die samengevoegde laag : dekking = 55%

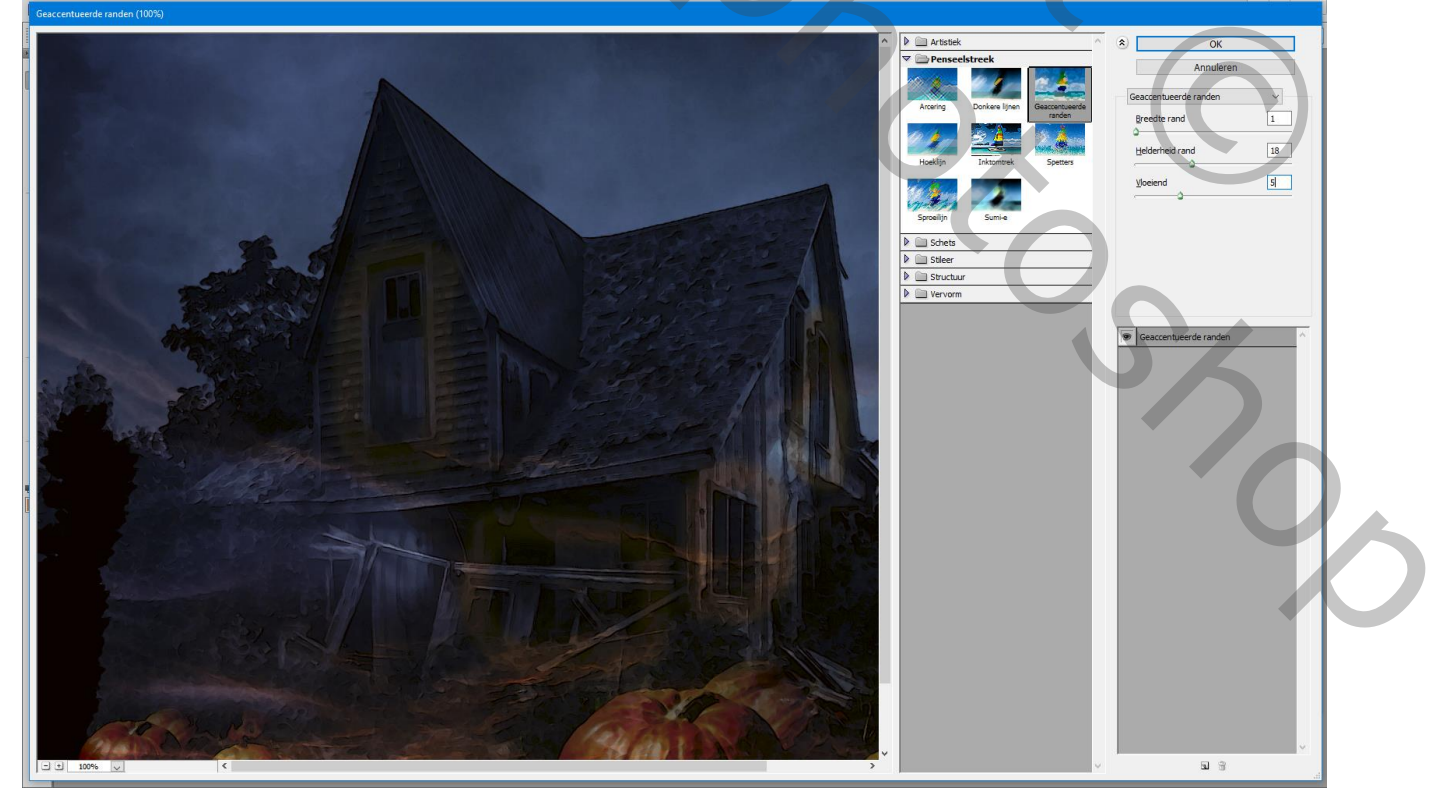

Nieuwe laag; modus = Bedekken; licht penseel gebruiken; roteer het penseel (vb59°); grootte = 351px Kleur = # CA7731 ; klik boven de ramen

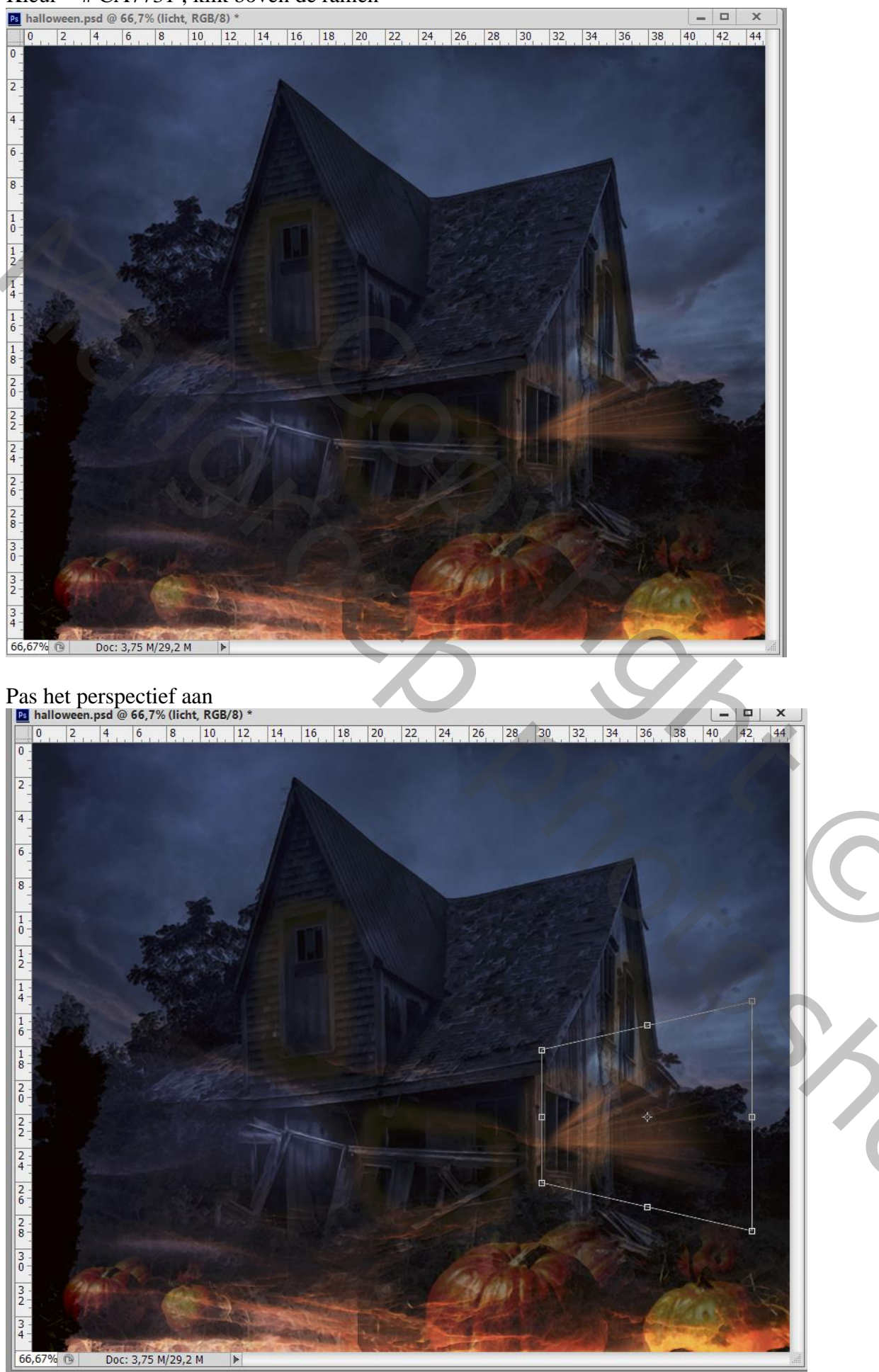

Halloween - blz. 8

Vertaling T

),

Herhaal op andere lagen (hier nog modus Normaal); zet op laagmodus = Bedekken Dan terug het perspectief aanpassen ; je kan ook vorige laag dupliceren en dan verplaatsen

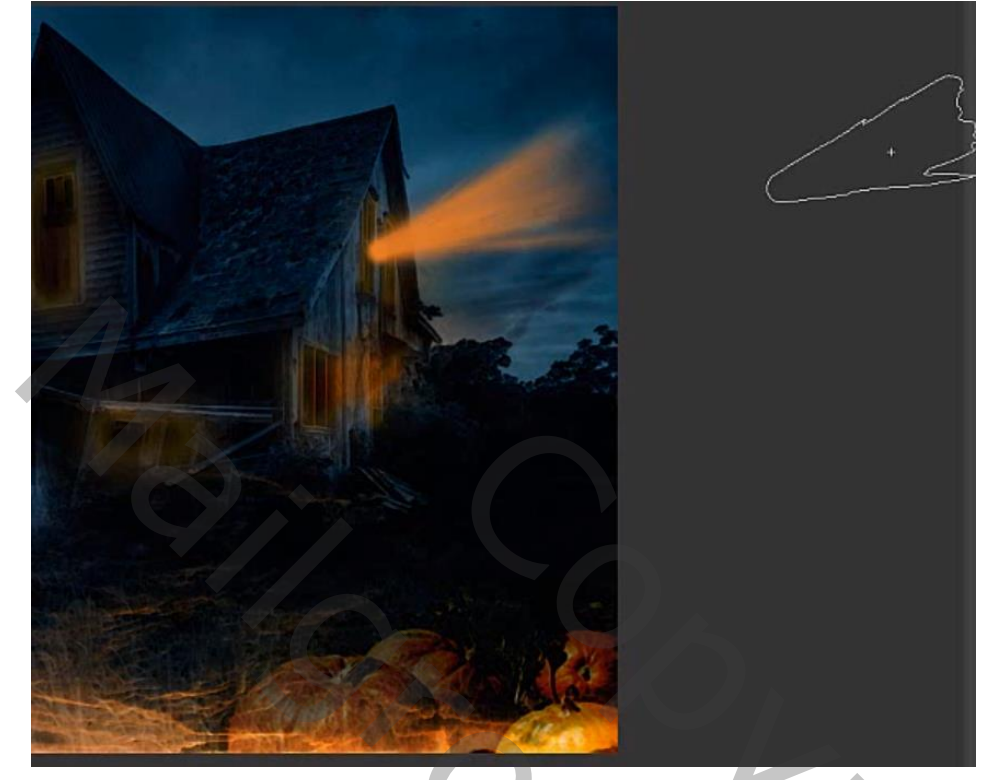

# Bovenste laag, Aanpassingslaag 'Curven'

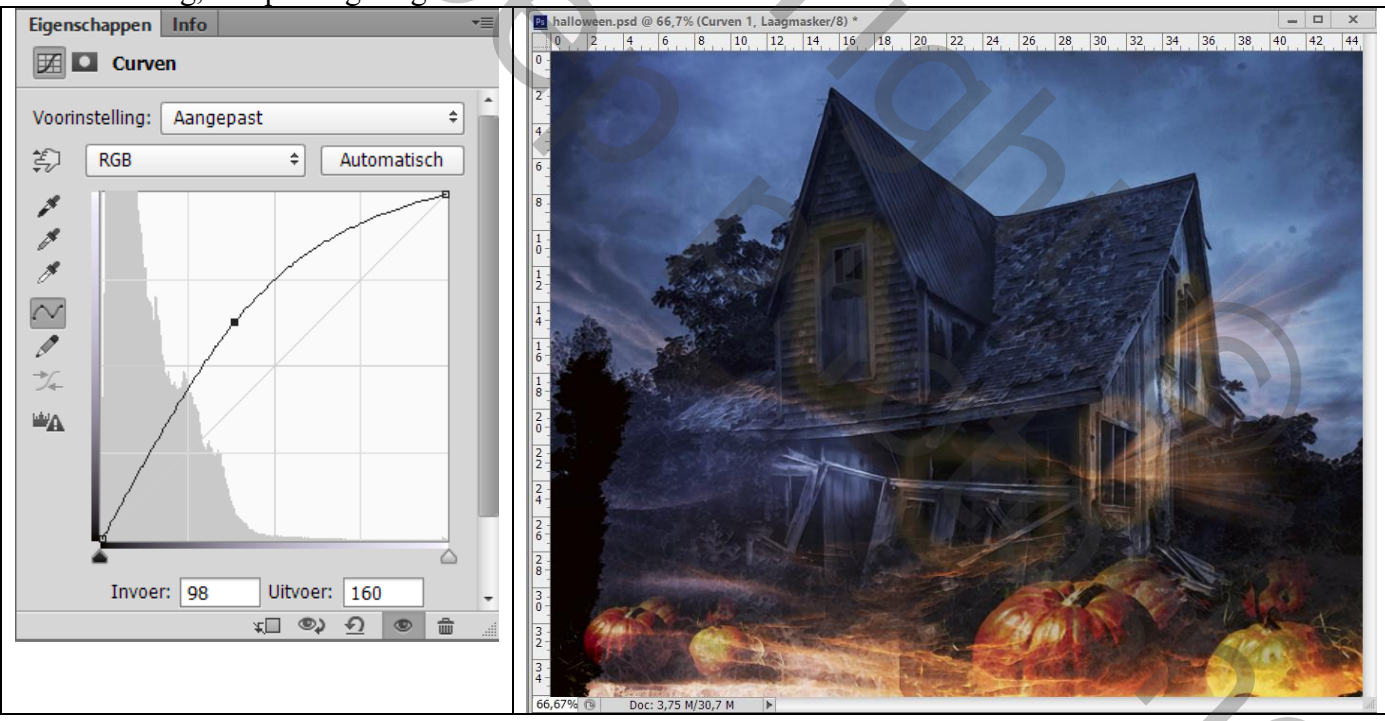

۲

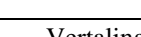

Laagmasker omkeren (Ctrl + I); zacht wit rond penseel, 45px ; licht toevoegen rondom het huis

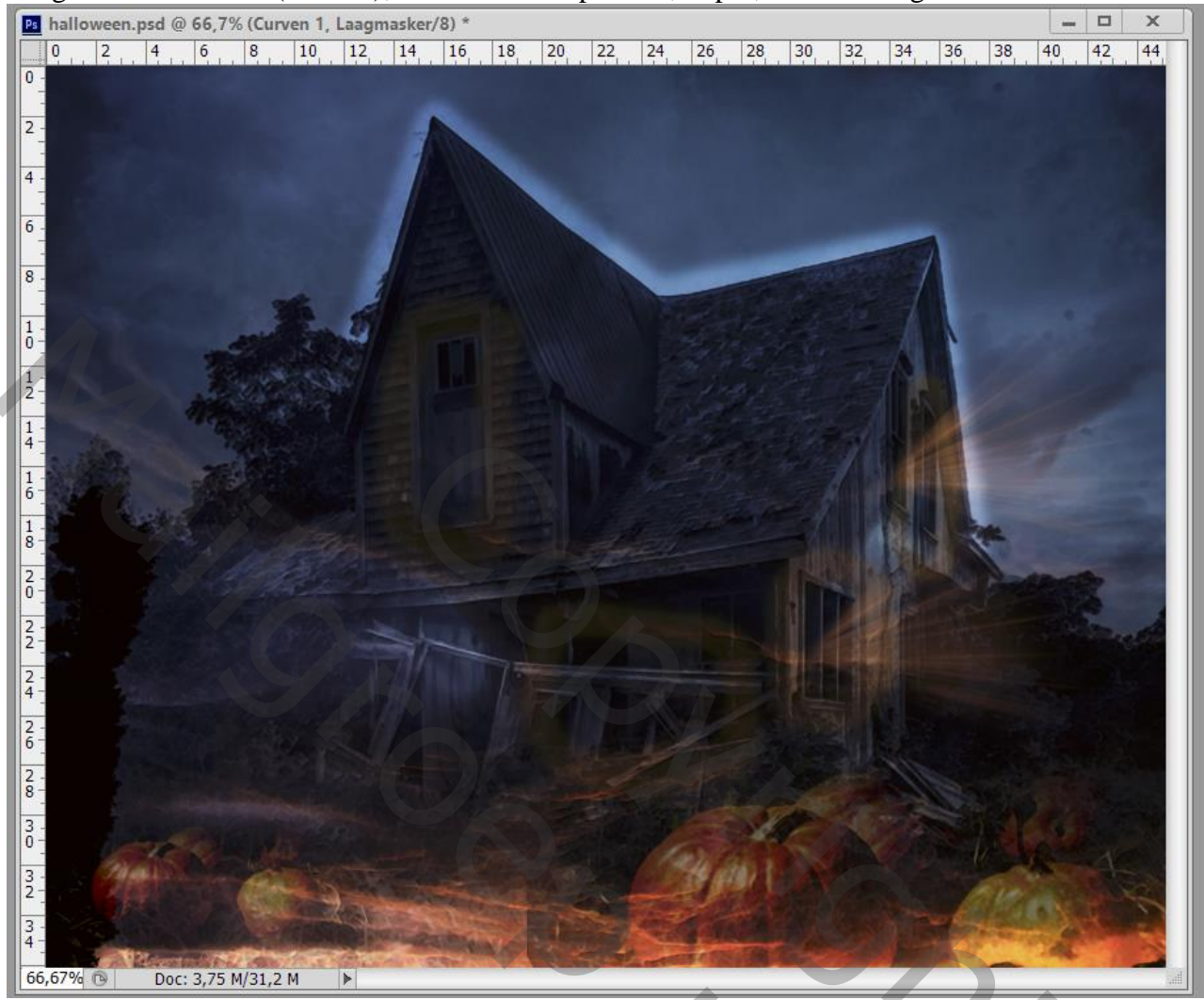

Voor het laagmasker : Doezelaar = 22 px (Eigenschappen palet)

| Eigenschappen Info | Kanalen Paden 3D Lagen 🛛 📲                                                                                                    |
|--------------------|----------------------------------------------------------------------------------------------------|
| 🕅 🔟 Maskers        | ₽ Soort ≑                                                                                                    |
|                    | Normaal                                                                                                    |
|                    | Vergr.: 🛛 🖌 🗘 🚹 Vul: 100%                                                                                                    |
| Dichtheid: 100%    | S Curven 1     Curven 1     Curven 1 |
|                    | Iicht kopie                                                                                                    |
| Doezelaar: 2240 px | Iicht                                                                                                    |
| Verfiinen:         | penseelstreek                                                                                                    |
| Klautharaik        | S pompoenen rechts     -                                                                                                    |
| Kieurbereik        | 🗢 fx, 🖸 🔍, 🗅 🕤 🏛 🛓                                                                                                    |
| Omkeren            |                                                                                                    |
|                    |                                                                                                    |
|                    |                                                                                                    |
|                    |                                                                                                    |
|                    |                                                                                                    |

# $\label{eq:constraint} \begin{array}{l} Terug \mbox{ een bovenste samengevoegde laag maken (Ctrl + Shift + Alt + E)} \\ Klik \mbox{ Ctrl + } T - \mbox{ Verdraaien : sleep aan een ankerpunt} \end{array}$

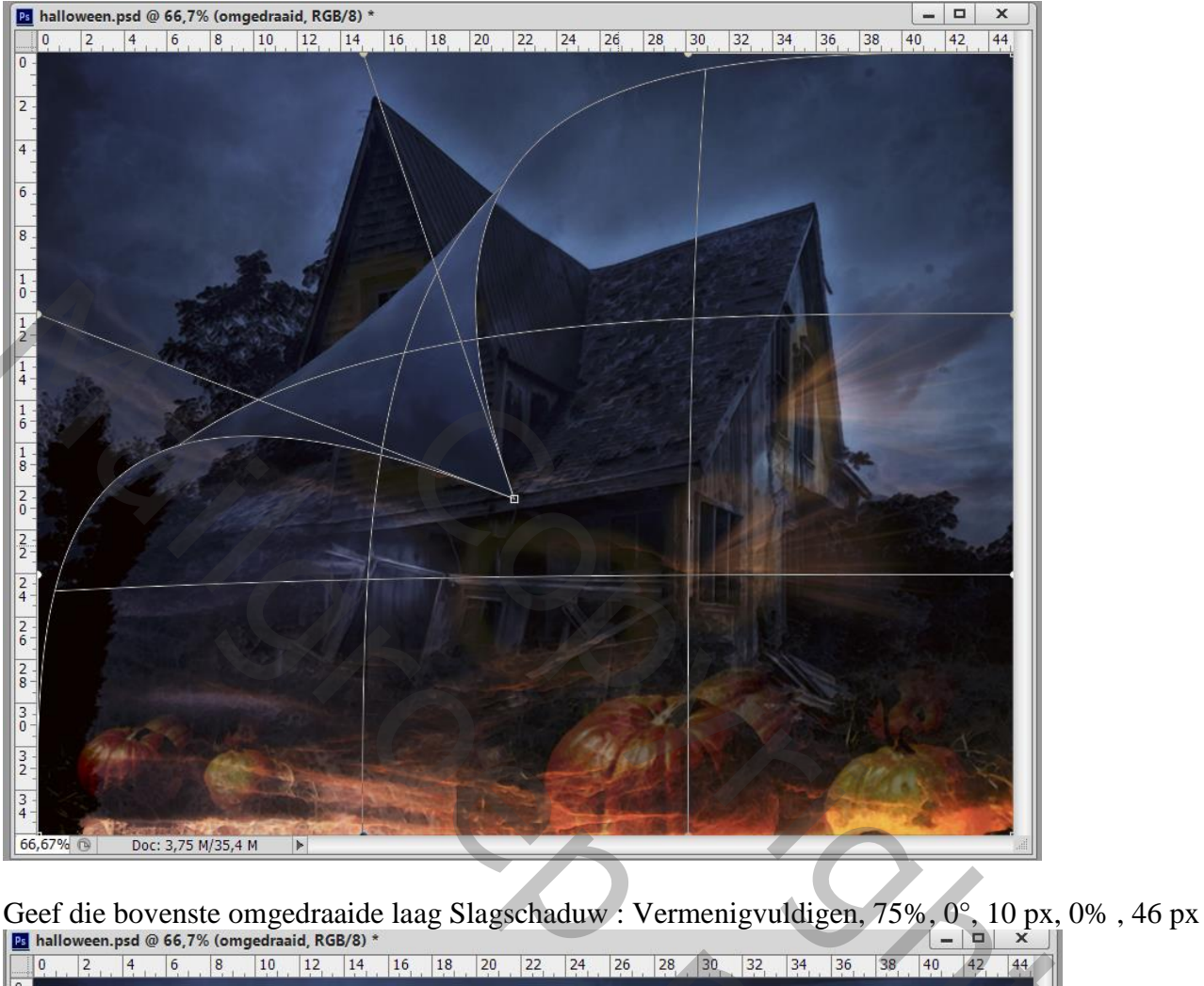

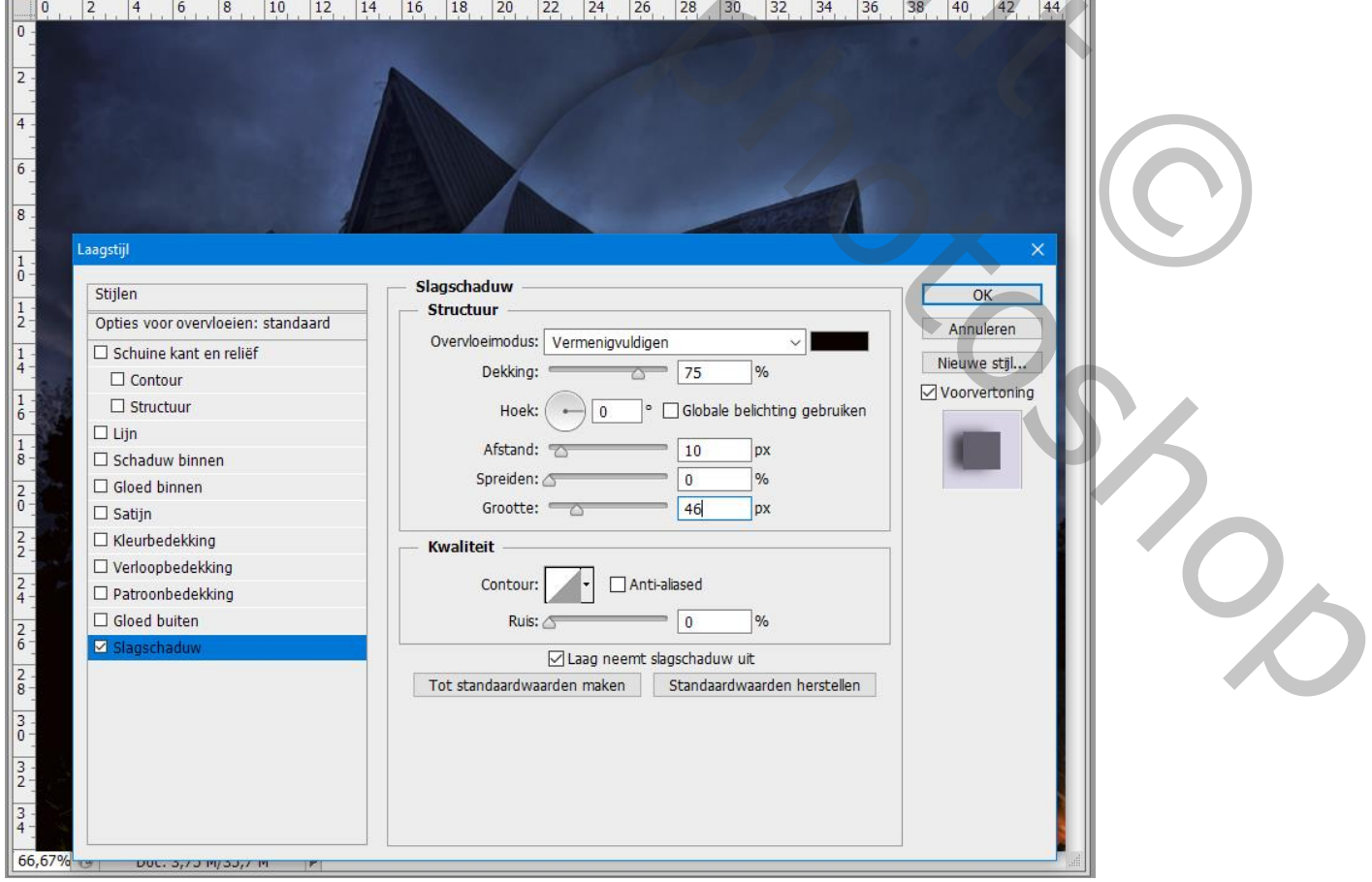

Halloween - blz. 11

### Voeg je tekst toe in oranje kleur, lettertype Tempus, 122 pt

Selecteer een letter, in palet Teken : Verticaal schalen = 340 % ; Verschuiving letterlijn instellen = 50pt

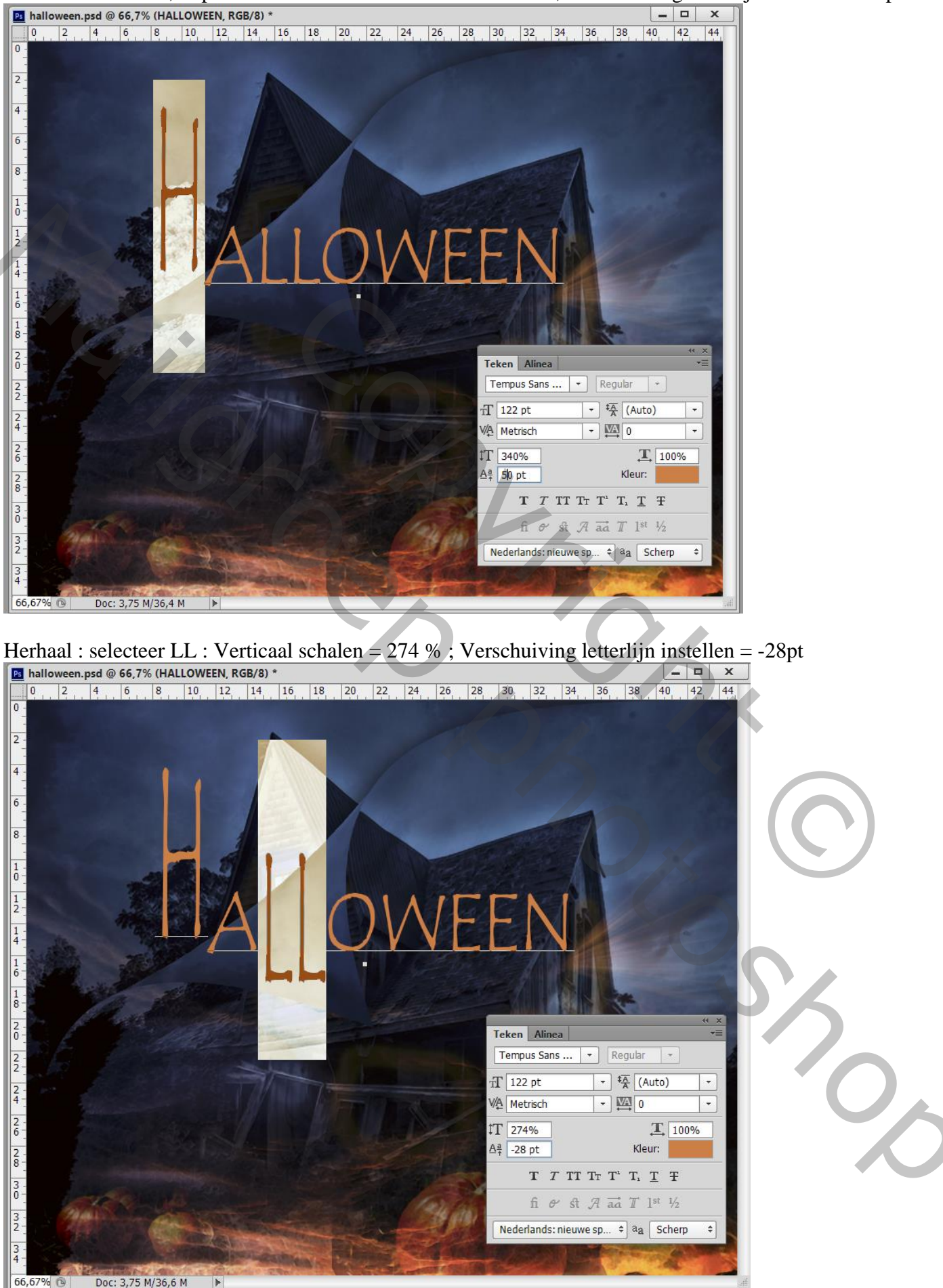

De tekstlaag onder die omgekrulde bovenste laag slepen. Indien nodig nog de grootte aanpassen Geef Slagschaduw : Vermenigvuldigen, 75%, 90°, 50px; 0% ; 10px

| Ps hall  | owe | een.psd | @ 66,          | 7% (H    | ALLOV        | VEEN, F     | RGB/8 | )*  |         | , (     |        | ,        | ,       |            |         |           | ,       | 1       |    | -     | . 🗆     | ×                  |
|----------|-----|---------|----------------|----------|--------------|-------------|-------|-----|---------|---------|--------|----------|---------|------------|---------|-----------|---------|---------|----|-------|---------|--------------------|
| 0        | 2   | 2 4     | 6              | 8        | 10           | 12          | 14    | 16  | 18      | 20      | 22     | 24       | 26      | 28         | 30      | 32        | 34      | 36      | 38 | 40    | 42      | 44                 |
| 0 -      |     |         |                |          |              |             |       |     |         |         |        |          |         |            |         |           |         |         |    |       |         | Contraction of the |
| - 1      | 1   |         |                |          |              |             |       |     |         |         |        |          |         |            |         |           |         |         |    |       |         |                    |
| 2        |     | 1       |                |          |              |             |       |     |         |         |        |          |         |            |         |           |         |         |    |       |         |                    |
| 4 -      |     |         |                |          |              |             | 1     |     |         |         |        |          |         |            |         |           |         |         |    |       |         |                    |
| -        | -   |         |                |          |              | $ \Lambda $ |       |     |         |         |        |          |         |            |         |           |         |         |    |       |         |                    |
| 6 -      |     |         |                |          | _            | $/\Lambda$  | L     | -   |         |         |        |          |         |            |         |           |         | -       |    |       |         |                    |
|          |     | A       |                | 11       |              | V           | C     | C   |         |         |        |          |         |            |         | -         |         | 1       |    |       |         |                    |
| ° -      |     | P       | $\mathbf{V} =$ |          |              |             |       |     |         |         |        |          |         |            |         |           |         |         |    |       |         |                    |
| 1 -      | La  | agstijl |                |          |              |             |       |     |         |         |        |          |         |            |         |           |         |         |    |       |         | ×                  |
| 0-       |     | Stijlen |                |          |              |             | -     | _ s | lagsch  | aduw    |        |          |         |            |         |           |         |         |    | C     | )K      | - 1                |
| 1 -      |     | Onties  | voor ove       | endoeid  | en: star     | daard       | _     |     | Struct  | uur —   |        |          |         |            |         |           |         | -       |    |       |         | - 1                |
|          | H   | Cohu    | ine kani       | t on rol | iaf          | ladara      | _     |     | Overvl  | peimod  | us: Ve | rmenig   | vuldige | n          |         | `         | -       |         |    | Annu  | lleren  |                    |
| -        |     |         | inte Kan       | t en rei | iei          |             |       |     |         | Dekkir  | ng:    |          | 0       | 75         |         | %         |         |         |    | Nieuw | e stijl |                    |
| -        |     |         | nictuur        |          |              |             | -     |     |         |         |        |          |         |            |         |           |         | il.e.e. |    | Voorv | ertonir | ig 📕               |
|          |     |         | ruccuur        |          |              |             |       |     |         | HO      | ek:    |          |         | Giot       | bale De | nicriting | ) gebru | iken    |    |       | -       |                    |
| 3-       |     | Scha    | duw bir        | nen      |              |             |       |     |         | Afstar  | nd: 🔫  | 0        | i.      | <b>5</b> 0 |         | рх        |         |         |    |       |         |                    |
|          |     | Gloe    | d binne        | n        | . 🔶          | •           |       |     |         | Spreide | en: 🖉  | -        |         | • 0        |         | %         |         |         |    |       |         |                    |
| <u>-</u> |     | 🗆 Satij | n              |          |              |             |       |     |         | Groot   | te: 📨  | -        |         | 10         |         | рх        |         |         |    |       |         |                    |
|          |     | 🗆 Kleur | rbedekk        | ing      |              | 7           |       |     | Kwalit  | eit –   |        |          |         |            |         |           |         |         | 4  |       |         |                    |
| -        |     | 🗆 Verla | opbede         | kking    |              |             |       |     |         |         |        | Π.       |         | (a): 2     |         |           |         |         |    |       |         |                    |
| -        |     | Patro   | onbede         | ekking   |              |             |       |     |         | Conto   | ur:    | <u> </u> | Anti-   | aliased    |         |           |         |         |    |       |         |                    |
| 2 -0     |     | Gloe    | d buiter       | 1        |              |             |       |     |         | R       | uis:   | -        | _       | 0          |         | %         |         |         |    |       |         |                    |
| 5        |     | 🗹 Slag  | schaduv        | N        |              |             |       |     |         |         |        | aag ne   | emt s   | aoscha     | duw ui  | t         |         |         | 1  |       |         |                    |
| 2 -      |     |         |                |          |              |             |       |     | Tot sta | ndaard  | waarde | n make   | n V     | Stand      | laardwa | aarden    | herste  | llen    |    |       |         |                    |
|          |     |         |                |          |              |             |       |     |         |         |        |          |         |            |         |           |         |         |    |       |         |                    |
| 6-       |     |         |                |          |              |             |       |     |         |         |        |          |         |            |         |           |         |         |    |       |         |                    |
| 3 -      |     |         |                |          |              |             |       |     |         |         |        |          |         |            |         |           |         |         |    |       |         |                    |
| 2-       |     |         |                |          |              |             |       |     |         |         |        |          |         |            |         |           |         | 5       |    |       |         |                    |
| 3 -      |     |         |                |          |              |             |       |     |         |         |        |          |         |            |         |           |         |         |    |       |         |                    |
| 66 670   |     | a. 196  |                |          | contration ( | 10.00       | _     |     |         |         |        |          |         |            |         |           |         |         |    |       |         |                    |
| 00,0/%   | C C | U       | 00.3,7.        | J 14/3J  | ,9 M         |             |       |     |         |         |        |          | -       |            |         |           |         |         | _  | _     |         |                    |

Nieuwe laag boven die tekstlaag; Ctrl + klik op de tekstlaag om selectie ervan te laden Schilder binnen de selectie met kleur = # FF0000 (hier en daar klikken); deselecteren

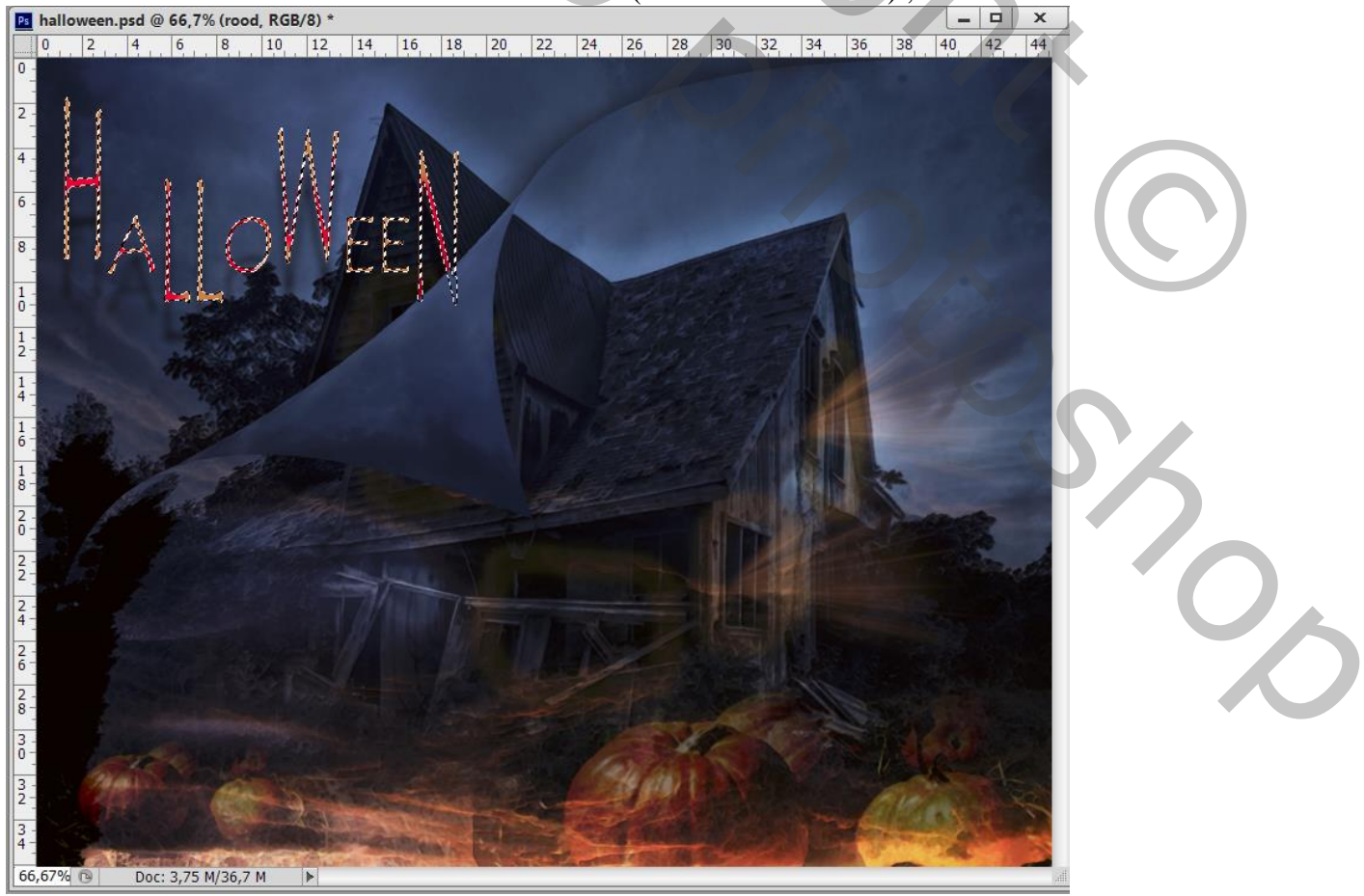

### Dupliceer de tekstlaag; kopie laag omzetten in pixels Filter $\rightarrow$ Vervagen $\rightarrow$ Bewegingsonscherpte : -90°; 75px

halloween.psd @ 66,7% (HALLOWEEN kopie, RGB/8) \* \_ 🗆 🗙 10 12 14 16 18 20 22 24 26 28 30 32 34 36 38 40 42 44 0 2 4 6 8 2 4 6 8 egingsonscherpte 14 OK 1 6 -1 8 -2 0 -2 2 -2 4 -Annuleren Voorvertoning 2 6 2 8 1009 Ŧ Hoek: -90 3 Afstand: 75 Pixels 32 Doc: 3,75 M/37,7 M

Nog voor de originele tekst laag : slagschaduw verwijderen; laagdekking = 60% Indien gewenst : de tekstlagen selecteren, verplaatsen, groter/kleiner maken...

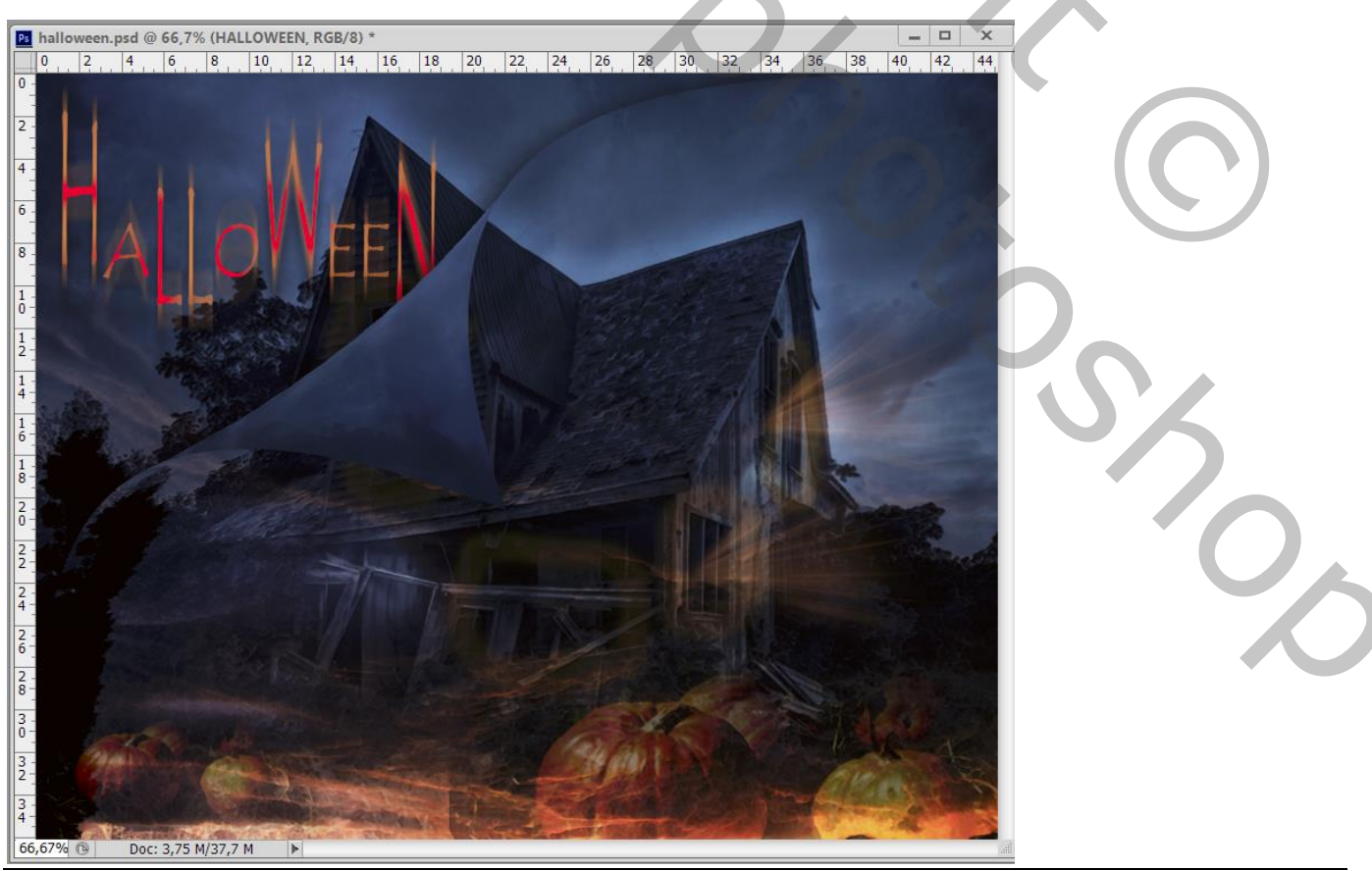